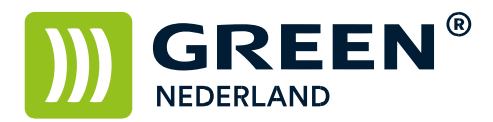

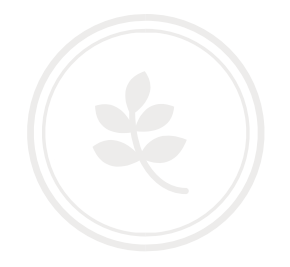

## Beveiligd printen met behulp van een PIN-code (Apple)

Open een document om af te drukken en kies voor afdrukken

| Printer:  | Green C3001                                                                                                    |
|-----------|----------------------------------------------------------------------------------------------------|
| Aantal:   |                                                                                                    |
| Pagina's: | Alle                                                                                                    |
|           | Creent Creent Cr |
|           | Not To                                                                                                    |
|           | Alfrékkes velkelje: Telterdankskijet                                                                                                    |
|           |                                                                                                    |
|           | Market Market                                                                                                    |
|           | Image: State State                         |
| Duk D     | Trans datalla                                                                                                    |

Kies eventueel voor toon details zodat onderstaand scherm verschijnt.

| A STATE OF A STATE OF |                                        |
|----------------------------------------------------------------------------------------------------|----------------------------------------|
|                                                                                                    | Instellingen: Standaardinstellingen    |
| they Te                                                                                                    | Aantal: Dubbelzijdig                   |
| Abbrukken volkelige Tellerstandon lijst                                                                                                    | Pagina's: 💽 Alle                       |
|                                                                                                    | ◯ Van: 1 t/m: 1                        |
|                                                                                                    | In navigatiekolom geselecteerde pagina |
|                                                                                                    | Formaat: A4 210 bij 297 mm             |
|                                                                                                    |                                        |
|                                                                                                    | Richting:                              |
|                                                                                                    | Voorvertoning                          |
| Sector Labor-                                                                                                    |                                        |
| Second Contraction and Contraction                                                                                                    | Roteer automatisch Toon notities       |
| (() 1 van 3 () )                                                                                                    | O Vergroot/verklein: 100%              |
|                                                                                                    | Maak passend: Onuk gehele afbeelding   |
|                                                                                                    | ◯ Vul gehele papier                    |
|                                                                                                    | Aantal per pagina: 1                   |
|                                                                                                    |                                        |
|                                                                                                    |                                        |
|                                                                                                    |                                        |

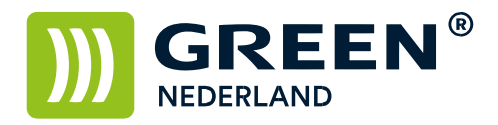

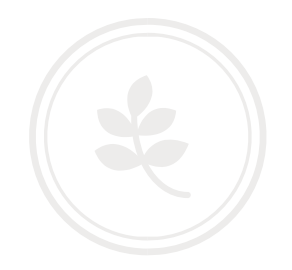

| GREEN'43 But raining addresses                                                                                  | Printer: Green C3001                   |
|----------------------------------------------------------------------------------------------------|----------------------------------------|
|                                                                                                    | Instellingen: Standaardinstellingen    |
| Berli                                                                                                    | Aantal: 🚺 🗌 Dubbelzijdig               |
| Alfreikken volkelige Tellenstanden lipt                                                                         | Pagina's: 💿 Alle                       |
|                                                                                                    | O Van: 1 t/m: 1                        |
|                                                                                                    | In navigatiekolom geselecteerde pagina |
|                                                                                                    | Formaat: A4 210 bij 297 mr             |
|                                                                                                    | Jana Jana                              |
|                                                                                                    | Richting Voorvertoning                 |
|                                                                                                    | ✓ Lay-out                              |
| The second second second second second second second second second second second second second second second se | Kleurevenaring                         |
| Little Finites and an and a second                                                                              | Pi Papierafhandeling                   |
|                                                                                                    | Papierinvoer                           |
| 1 van 3 >>>>                                                                                                    | L Voorblad W                           |
|                                                                                                    | Takenlogboek                           |
|                                                                                                    | Printerfuncties                        |
|                                                                                                    | Status toebehoren                      |
|                                                                                                    | Keer paginarichting om                 |
|                                                                                                    | Spiegel horizontaal                    |
|                                                                                                    |                                        |
|                                                                                                    |                                        |
| ldf Vorborg dataila                                                                                             | Appulant                               |

## Kies onder het keuzemenu voorvertoning voor de optie Takenlogboek

Selecteer vervolgens bij taaksoort de optie Beveiligde afdruk

| GREEN'42                                                                                                    | Printer: Green C30       | 01                                      |
|----------------------------------------------------------------------------------------------------|--------------------------|-----------------------------------------|
| since and                                                                                                    | Instellingen: Standaardi | instellingen                            |
| No.2                                                                                                    | Aantal: 1                | Dubbelzijdig                            |
| Attrakken veltelige Televotanden lige                                                                          | Pagina's: O Alle         |                                         |
|                                                                                                    | ◯ Van: 1<br>◯ In naviga  | t/m: 1<br>tiekolom geselecteerde pagina |
|                                                                                                    | Formaat: A4              | 210 bij 297 mm                          |
|                                                                                                    | Richting: 1 🛉 1          | •                                       |
|                                                                                                    | Takenlogbo               | Dek 📀                                   |
| anti a companya a companya a companya a companya a companya a companya a companya a companya a companya a comp | Gebruikers-ID:           |                                         |
|                                                                                                    | Taaksoort:               | Normale afdruk                          |
|                                                                                                    | Bestandsnaam:            |                                         |
|                                                                                                    | Wachtwoord:              |                                         |
|                                                                                                    |                          | Gebruikerscode inschakelen              |
|                                                                                                    | Gebruikerscode:          |                                         |
|                                                                                                    |                          |                                         |
|                                                                                                    |                          |                                         |
|                                                                                                    |                          |                                         |
|                                                                                                    |                          |                                         |
|                                                                                                    |                          |                                         |
|                                                                                                    |                          |                                         |

Green Nederland | Import Export Breinder 20, 6365 CX Schinnen, Nederland Info@greennederland.nl | greennederland.nl Heeft u vragen? Bel ons op: +31 (0)46 451 0300

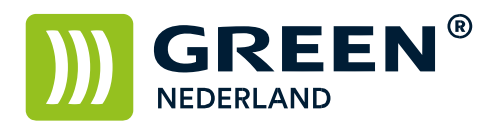

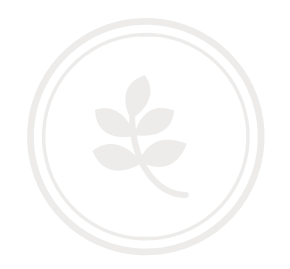

|                                                                                                    | Printer:      | Green C30        | 01            |                   |
|----------------------------------------------------------------------------------------------------|---------------|------------------|---------------|-------------------|
| Citize at 200                                                                                                    | Instellingen: | Standaardi       | nstellingen   | 0                 |
| UberTe                                                                                                    | Aantal:       | 1                | Dubbelzijdig  |                   |
| Atlension solvelage Televisarius lips                                                                                               | Pagina's:     | O Alle<br>Van: 1 | t/m:          | 1                 |
|                                                                                                    |               | 🔘 In navigat     | tiekolom gese | electeerde pagina |
|                                                                                                    | Formaat:      | A4               |               | 210 bij 297 mm    |
|                                                                                                    | Richting:     |                  | •             |                   |
|                                                                                                    |               | Takenlogbo       | bek           | 0                 |
| Salar an Indiana<br>An Anna an Anna an Anna an Anna an Anna an Anna an Anna an Anna an Anna an Anna an Anna an Anna an Anna an Anna | Ge            | bruikers-ID:     | Green         |                   |
|                                                                                                    |               | Taaksoort:       | Beveiligde a  | afdruk 🔯          |
|                                                                                                    | Bes           | tandsnaam:       |               |                   |
|                                                                                                    | W             | achtwoord:       | 12345         |                   |
|                                                                                                    |               |                  | 🔀 Gebruiker   | scode inschakelen |
|                                                                                                    | Gebr          | uikerscode:      |               |                   |
|                                                                                                    |               |                  |               |                   |
|                                                                                                    |               |                  |               |                   |
|                                                                                                    |               |                  |               |                   |
|                                                                                                    |               |                  |               |                   |
|                                                                                                    |               |                  |               |                   |
|                                                                                                    |               |                  |               |                   |
|                                                                                                    |               |                  |               |                   |
| Pdf Verberg details                                                                                                    |               |                  |               | Annuleer Dru      |

Geef hierna een Gebruikers ID en een 4-8 cijferige PIN code in

Kies hierna voor Druk Af

Op de machine opent u de Printer Functie en kiest u links onder in het scherm voor afdruktaken

|                     | Gereed                                                                                      |
|---------------------|---------------------------------------------------------------------------------------------|
| ₩Online             | ▶Status van papierlade                                                                      |
| H <b>→</b> Off line | 1 E C 2 E S 3 L S 4 E S L S A A A A A A A A A B S L S A A B A A A A A A A A A A A A A A A A |
| Form Front          | ►Taaklijsten & Foutenlogboek                                                                |
| Taak reset          | Afdruktaken aboek afdenlijst spoolen i                                                      |
|                     | हरू इ.स. Systeenstatus Takenlijst 10 FEB 2014<br>s:55                                       |

**Green Nederland** | Import Export Breinder 20, 6365 CX Schinnen, Nederland Info@greennederland.nl | greennederland.nl Heeft u vragen? Bel ons op: +31 (0)46 451 0300

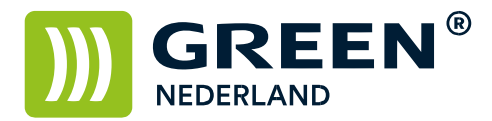

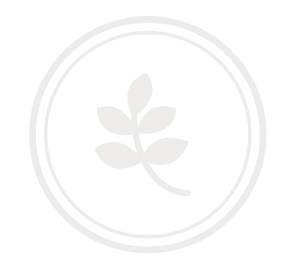

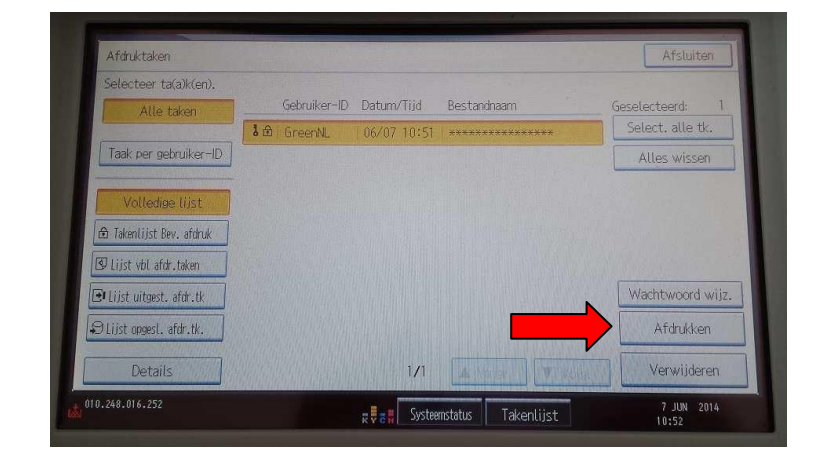

Selecteer uw eigen afdruk ( ken ) in de lijst en kies rechtsonder voor afdrukken.

Vul vervolgens uw gekozen PIN code in en druk op OK.

| Afdruktaken      |                                                |            | Afsluiten                     |
|------------------|------------------------------------------------|------------|-------------------------------|
| Selecteer tatako | Voer wachtw. in met<br>cijfert.,druk dan [OK]. |            | erd: 1<br>alte ttc.<br>wissen |
| A Taketter       |                                                | Wissen     |                               |
|                  | Annuleren                                      | ОК         |                               |
| 172.018.195.010  | z <del>v</del> ≘ m Systeenstatus               | Takenlijst | 10 FEB 2014<br>6:56           |

Bevestig vervolgens dat u het document wilt afdrukken met Ja, en uw prints worden afgedrukt.

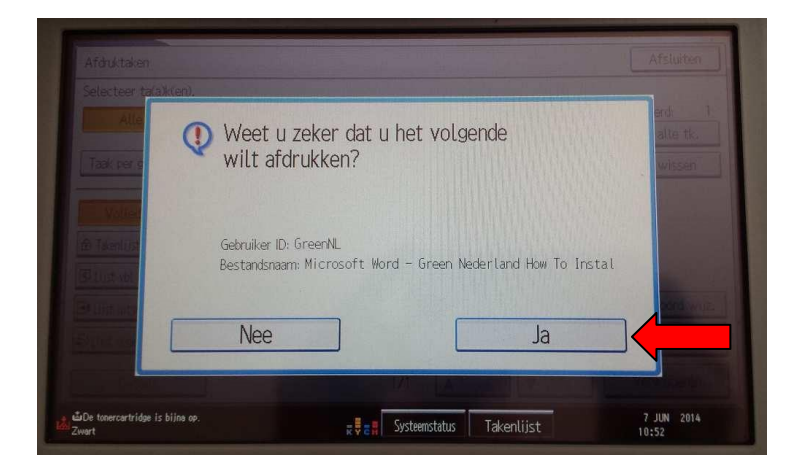

**Green Nederland** | Import Export Breinder 20, 6365 CX Schinnen, Nederland Info@greennederland.nl | greennederland.nl Heeft u vragen? Bel ons op: +31 (0)46 451 0300